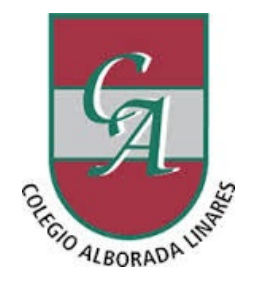

**BICEVIDA 7 TRIO** 

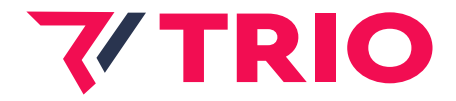

### **SEGURO DE ACCIDENTES PERSONALES COLEGIO ALBORADA - LINARES**

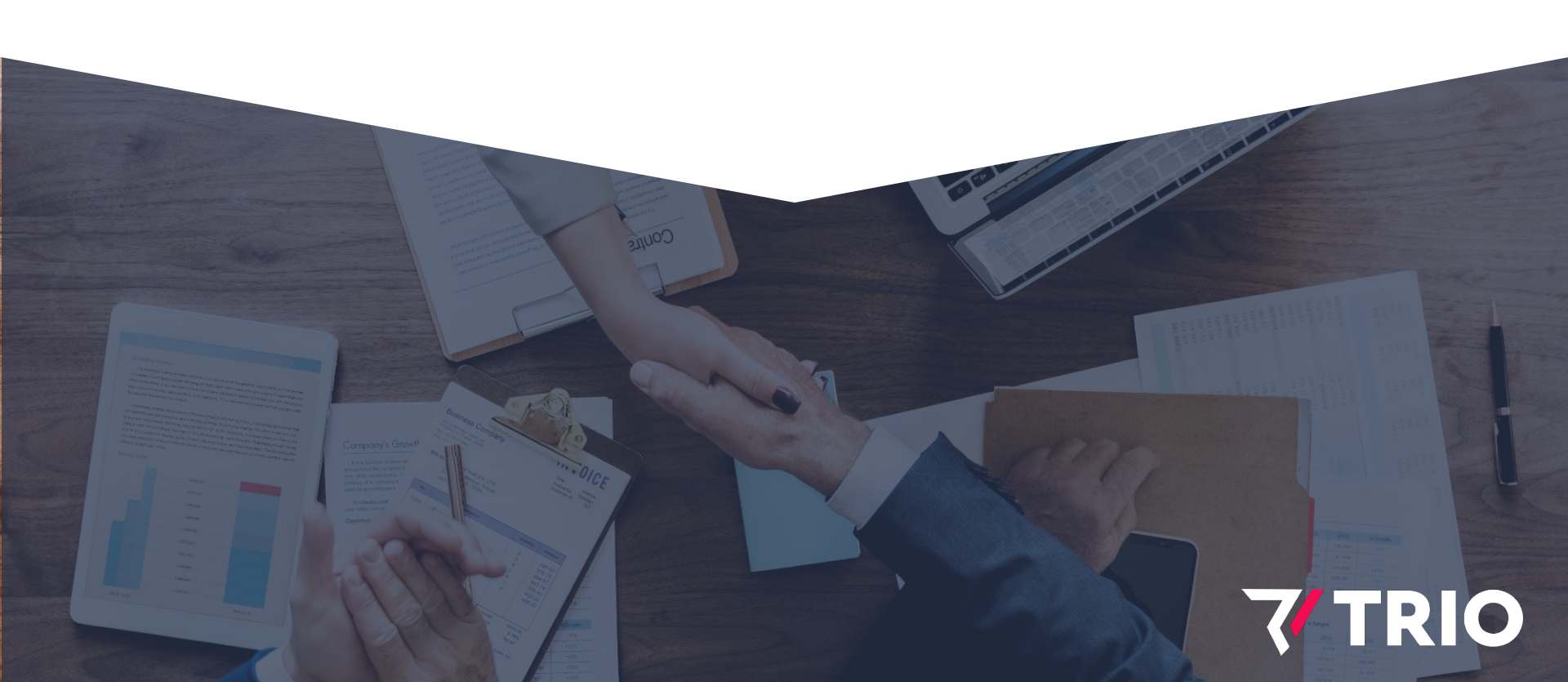

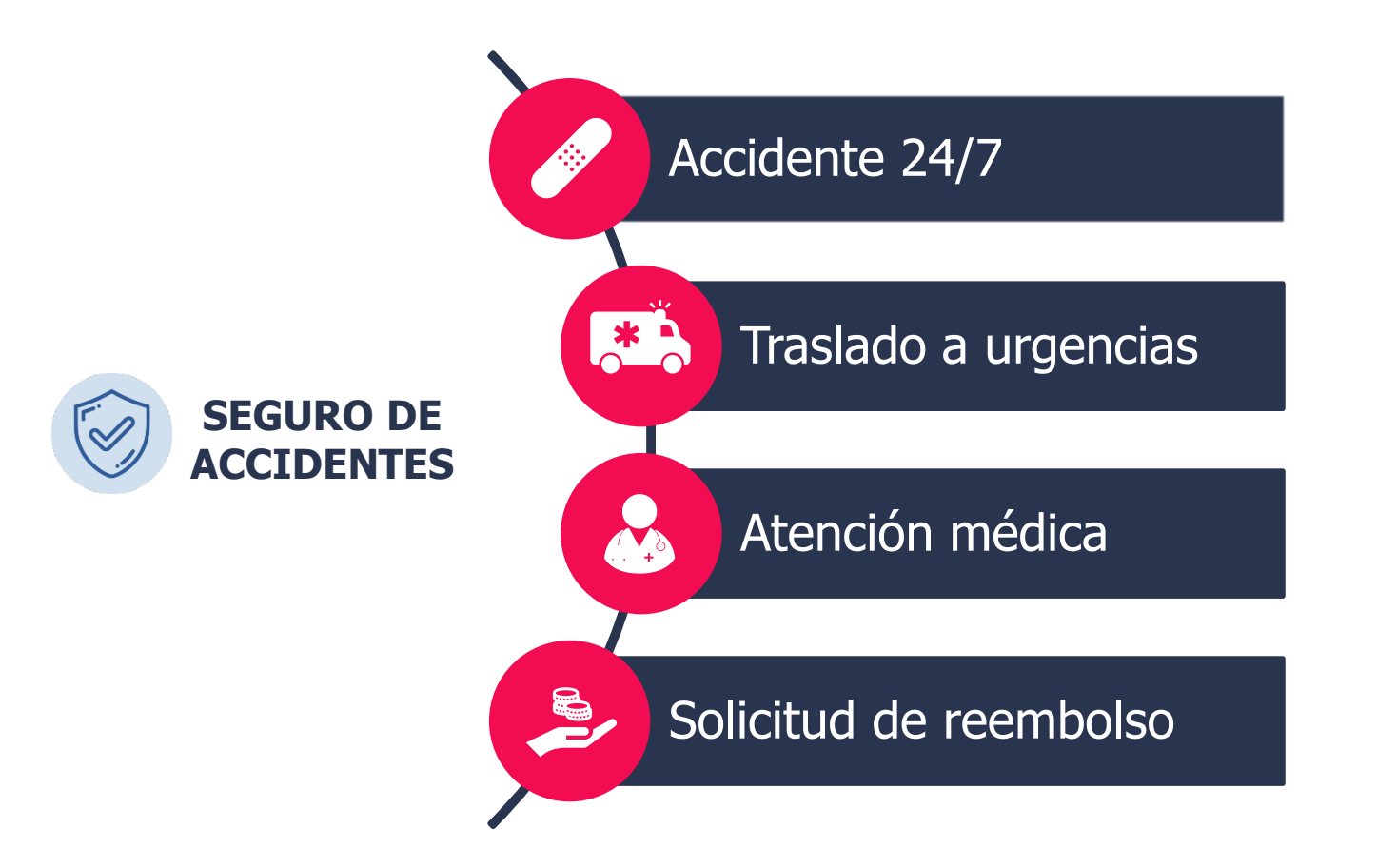

**7/ TRIO** | 2

## ¿Qué es?

• Es un seguro de accidentes, que cubre Gastos Médicos por accidentes que sufran durante el año los alumnos del Colegio Alborada de Linares.

## ¿Qué cubre?

- Gastos médicos, farmacéuticos y hospitalarios por accidentes según POL320130962\*, hasta un límite de UF 25 por alumno al año, e incurridos dentro de un plazo de 60 días a contar desde la fecha del accidente.
- Accidentes ocurridos las 24 horas del día, los 365 días del año, sin importar si el niño está o no en clases o una actividad del Colegio. Dentro y fuera del territorio nacional.
- Opera en exceso de Isapre o Fonasa.

### ¿Dónde debo llevar a mi hijo en caso de accidente?

• Centro de atención de salud a libre elección.

# ¿CÓMO FUNCIONA EL SEGURO DE ACCIDENTES DE LOS NIÑOS?

### ¿Cómo opera el Seguro?

- En caso de accidente del niño o niña, debe llevarlo al Centro de Atención de Salud que usted prefiera.
- En caso de tener Isapre o Fonasa, se debe hacer uso de la cobertura correspondiente.
- Una vez atendido el menor, se deben ingresar los siguientes antecedentes a las plataformas de BICE VIDA o bien puede ser ingresado a través de la corredora:
  - Formulario de Reembolso de Accidentes Personales. En este debe registrar datos personales y además adjuntar la declaración del médico.
  - Originales de los gastos y/o coberturas de Isapre o Fonasa.
  - Documentos contables referentes al siniestro.
  - Comprobante de atención médica.

### Plazo para presentar Solicitud de Reembolso de Gastos

 El plazo para presentar los gastos es de 60 días desde la fecha de prestación médica o recibido el comprobante.

### **Principales exclusiones**

- Aparatos auditivos, lentes o anteojos ópticos, prótesis, órtesis, miembros artificiales y suministro de aparatos o equipos ortopédicos.
- Negligencia o culpa grave.
- Lesiones auto inferidas.
- Peleas o riñas y deportes de alto riesgo.
- Atención de enfermería o clínica privada en domicilio.
- Traslados vía aérea o más de 50 Km.

### Compañía de Seguros e Intermediario

 Seguro contratado con BICE Vida e intermediado por TRIO Corredores de Seguros SpA.

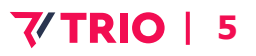

#### **Inicia Sesión**

### Ingresa a **www.bicevida.cl** y haz click en **"Sucursal virtual"** y se abrirá otra página.

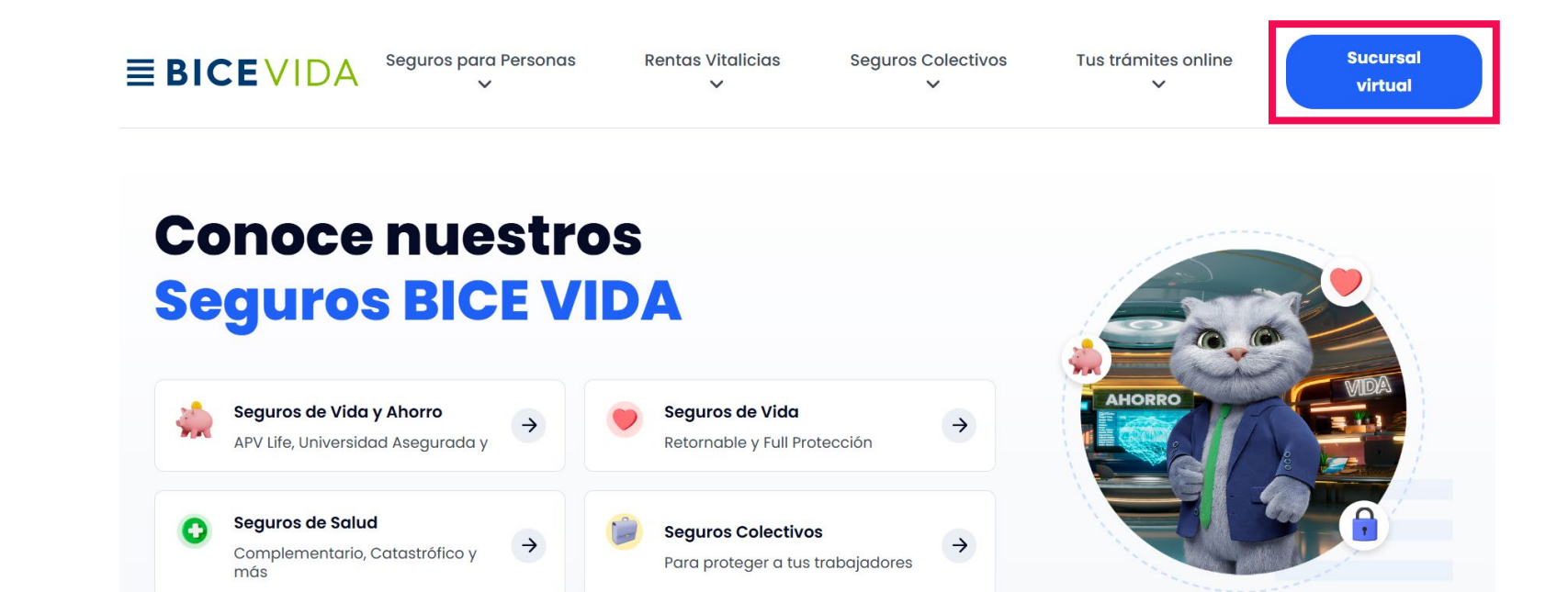

#### Ingresa

Haz click en "Clientes" y si conoces tu clave ingresa con tu RUT y Clave para iniciar sesión.

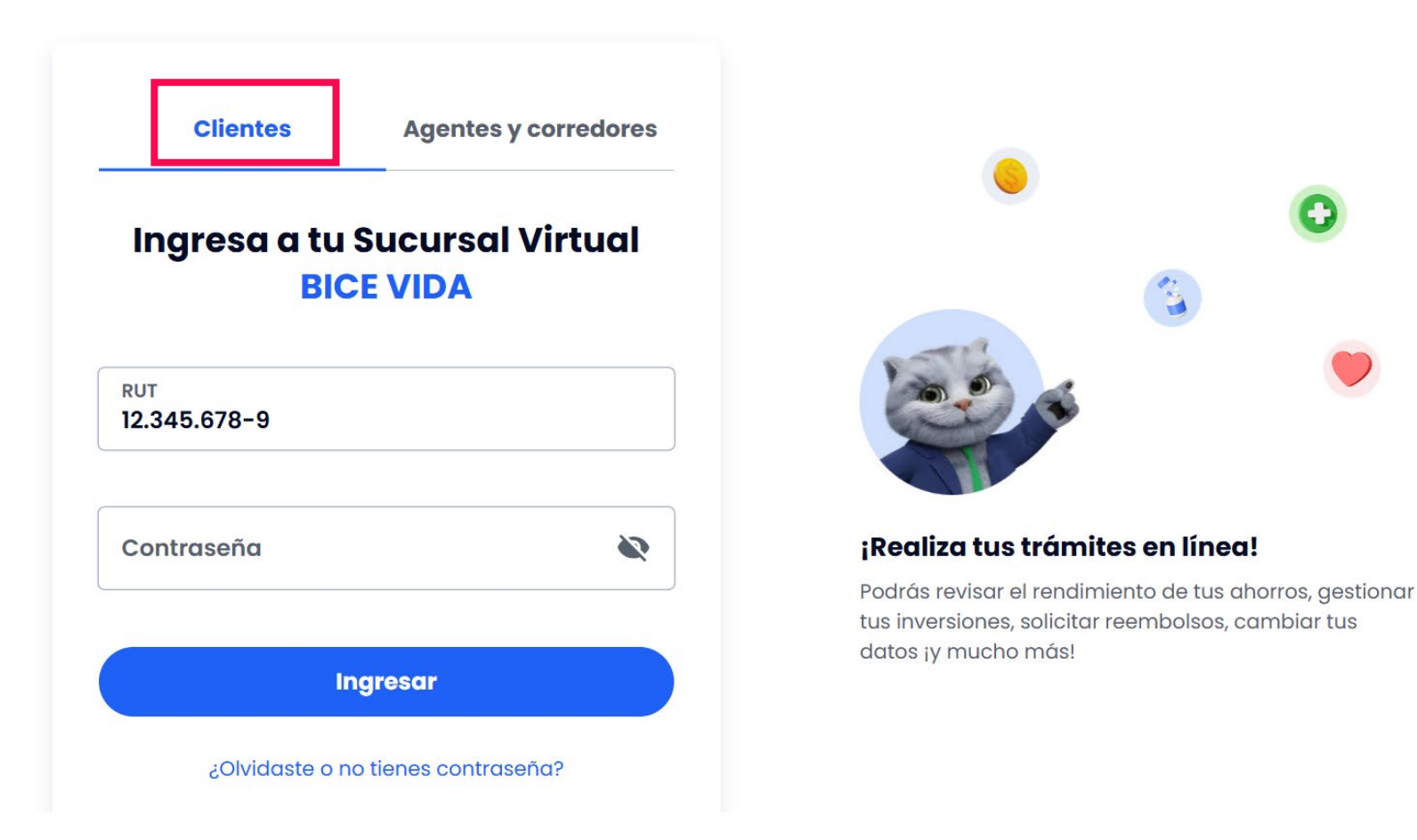

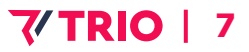

#### Solicita tu contraseña

Haz click en "Clientes" y selecciona la opción "¿Olvidaste o no tienes contraseña?".

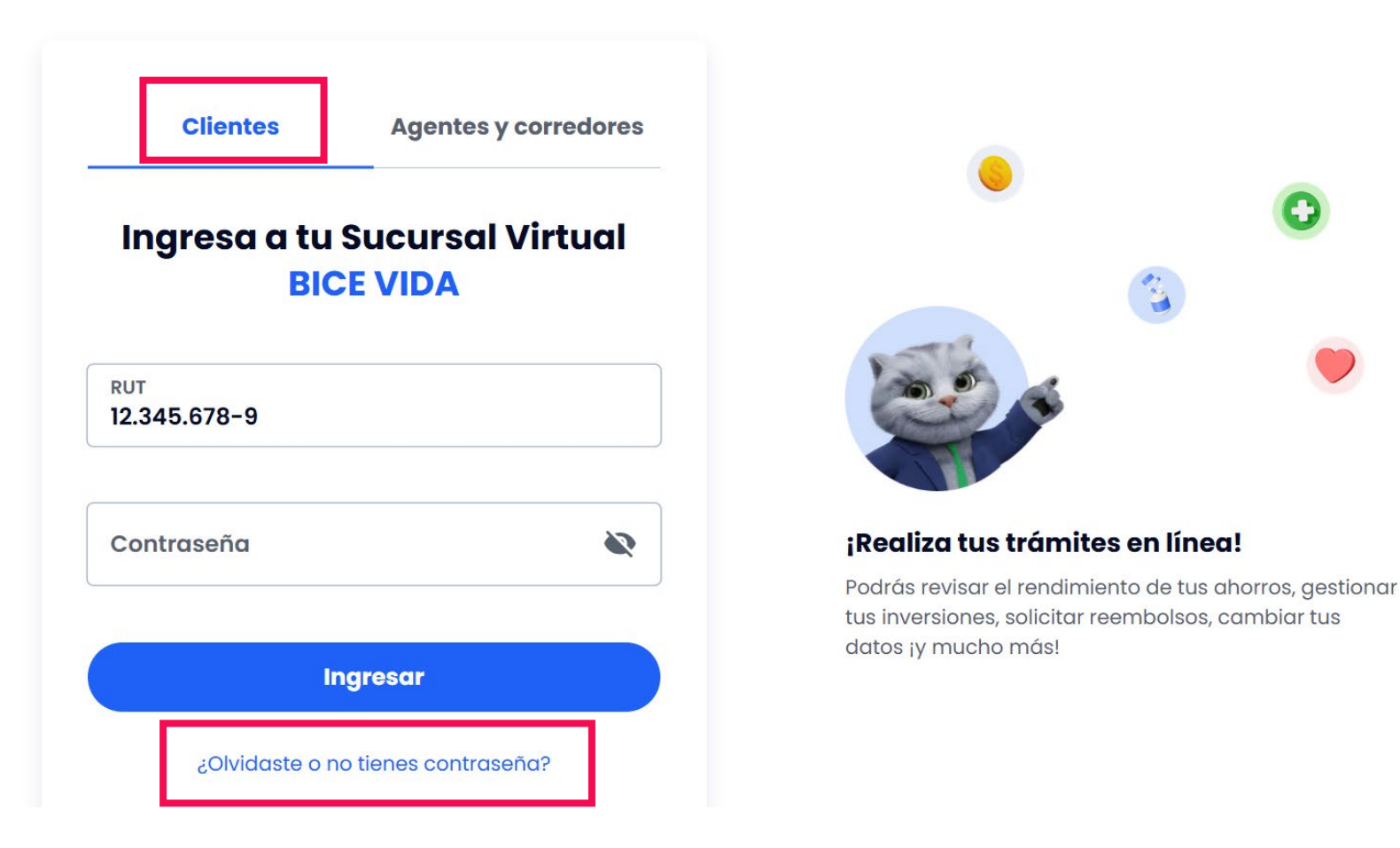

**7/ TRIO** | 8

#### Solicita tu contraseña

Debes ingresar tu RUT y luego hacer click en **"Continuar"**, un enlace será enviado al mail que tienes registrado en la compañía.

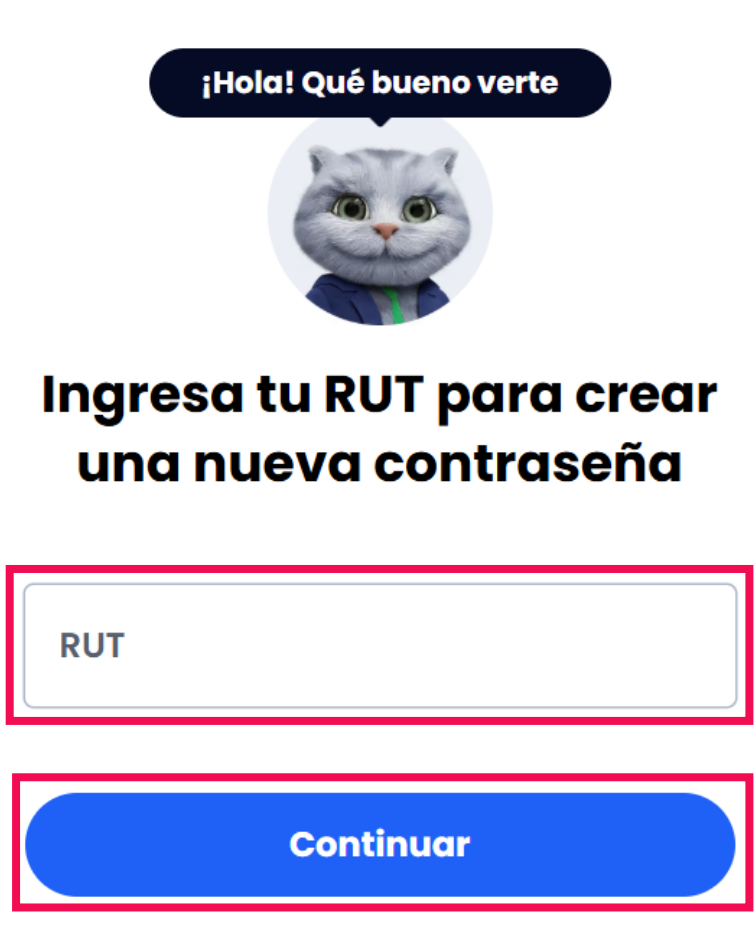

#### Solicita tu contraseña

Una vez solicitada la creación de la nueva contraseña aparecerá este mensaje. En caso de no tener tu correo electrónico informado, debes ponerte en contacto con RR.HH. de tu empresa para actualizar la información o actualizarlo haciendo click en **"actualizarlo aquí"**.

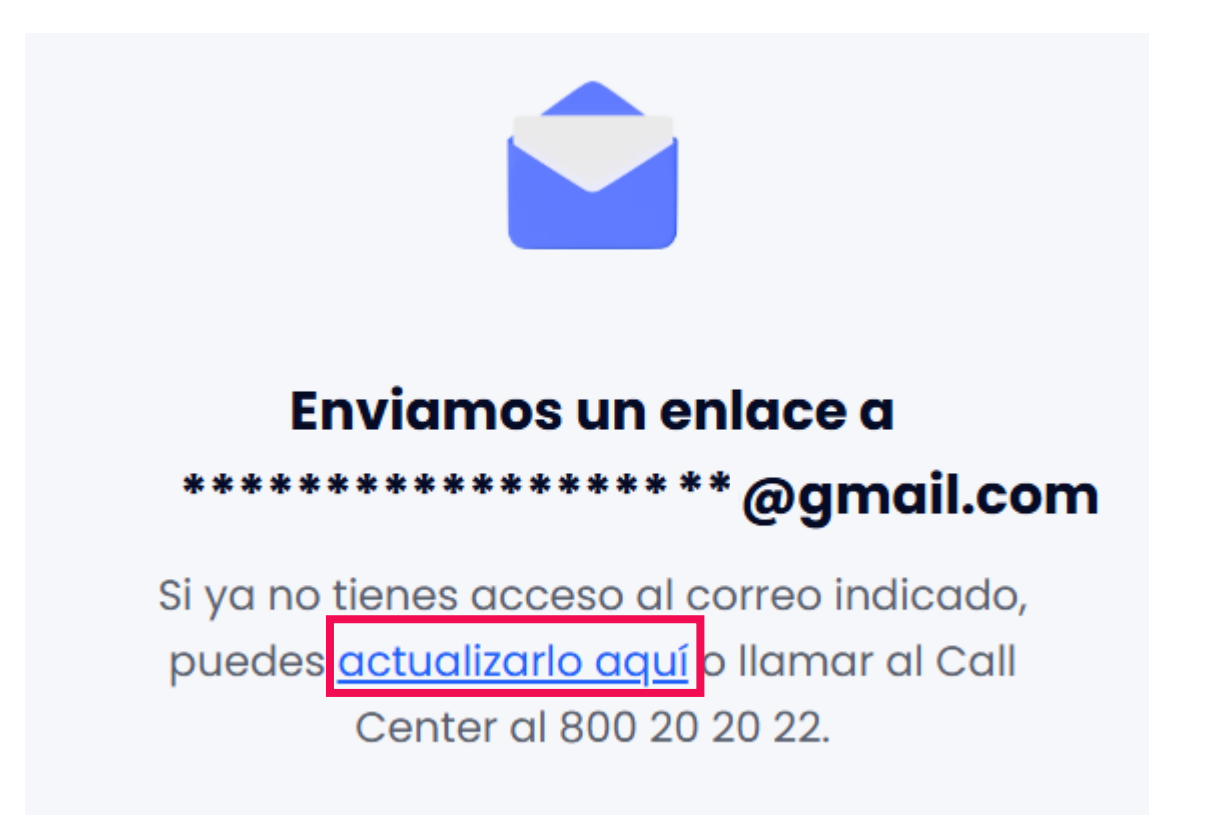

#### Solicita tu contraseña

En tu correo aparecerá el siguiente mensaje para realizar el cambio de contraseña, debes hacer click en **"Crear contraseña"** y te redirigirá a una nueva página.

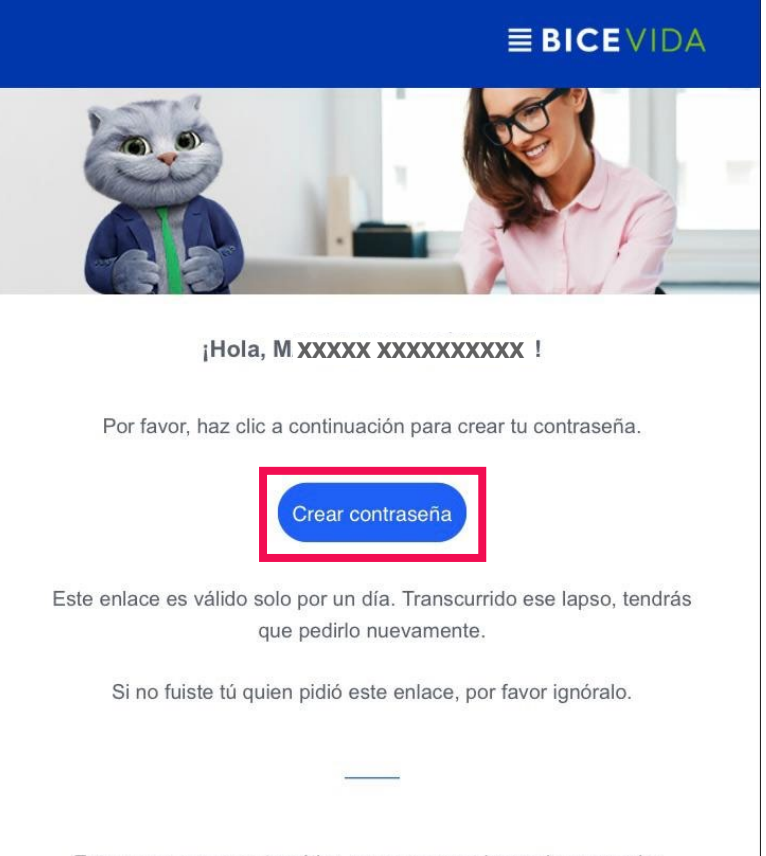

Este es un correo automático, no es necesario que lo respondas.

7/ TR

#### Cambia tu contraseña

Haz click en **"Contraseña"** para ingresar una nueva contraseña, esta debe contener un mínimo de 8 caracteres. Luego, debes repetirla y hacer click en **"Cambiar contraseña"**, de esta manera, tu nueva clave de acceso estará creada.

#### **■ BICE VIDA**

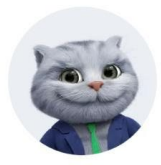

#### Cambia tu contraseña

Ingresa una nueva contraseña. Debe contener un mínimo de 8 caracteres.

| Contraseña         | 2 |
|--------------------|---|
| Repite contraseña  | Ň |
| Cambiar contraseña |   |

## **REEMBOLSO POR WHATSAPP**

#### Gestiona tu reembolso a través de WhatsApp

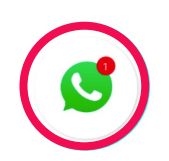

Agrega a tus contactos el número +569 9848 1081 y solicita tu reembolso.

Ingresa al chat, para gestionar tu reembolso, debes validar tu información ingresando tu **RUT** con dígito verificador y luego selecciona la opción "ACCIDENTES PERSONALES".

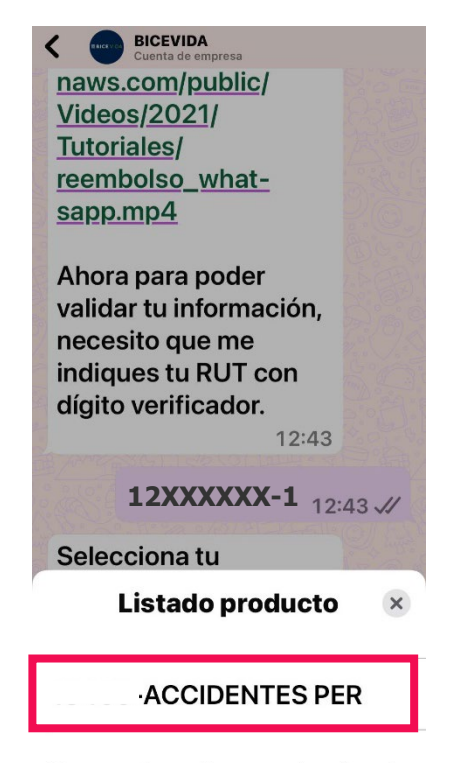

Toca un elemento para seleccionarlo

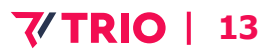

### **REEMBOLSO POR WHATSAPP**

#### Gestiona tu reembolso a través de WhatsApp

Indica con un **número** de quién es el gasto **(Asegurado o Beneficiario)** tal como se muestra en la imagen y luego sigue las instrucciones.

Adjunta el **Formulario de Reembolso y respaldo de gastos** a la conversación.

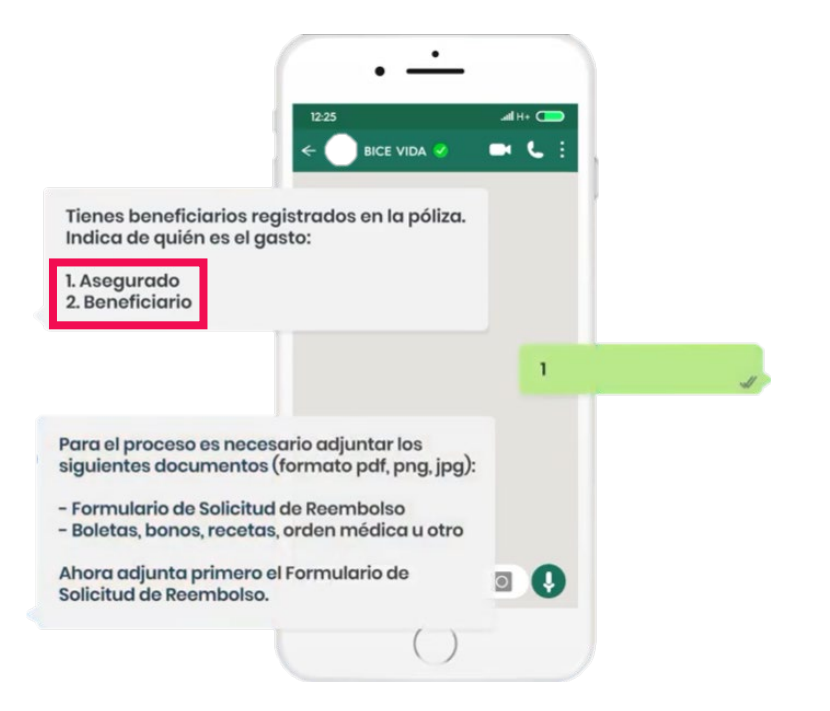

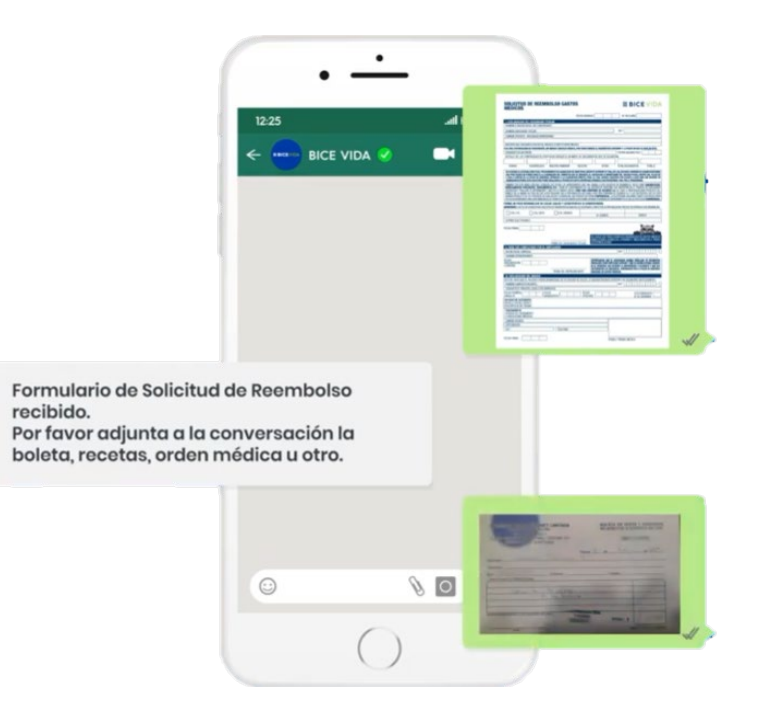

#### **7/ TRIO** | 14

### **REEMBOLSO POR WHATSAPP**

#### Gestiona tu reembolso a través de WhatsApp

Si deseas adjuntar **otro documento** responde **SI**, en caso contario, responde **NO** y se procesará tu solicitud.

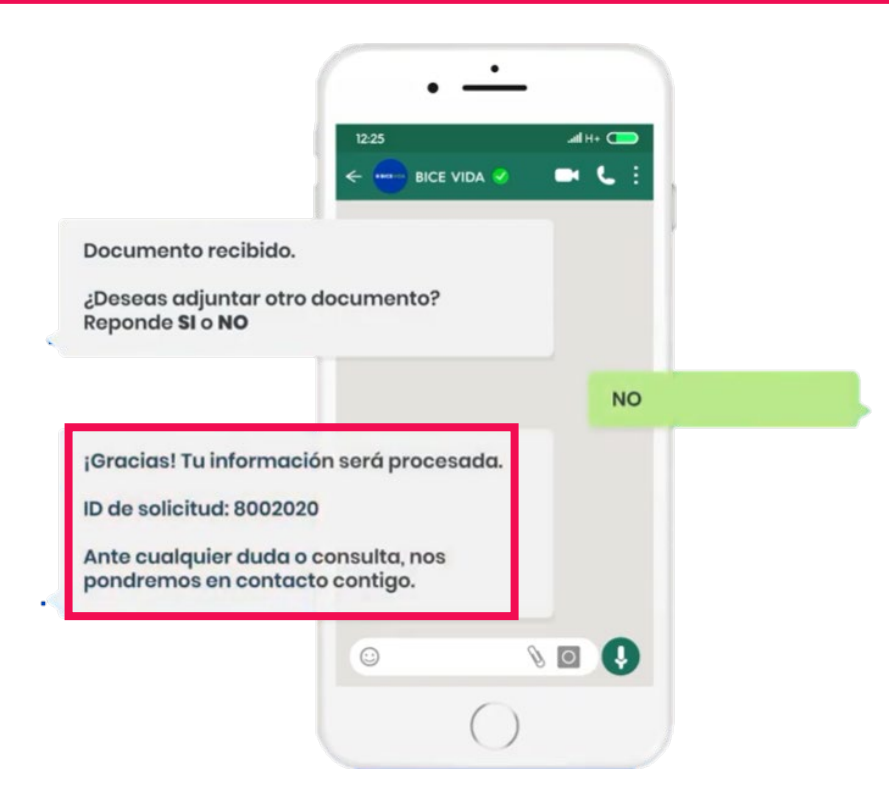

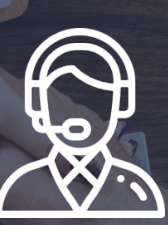

# DATOS DE CONTACTO

**Contáctanos:** 

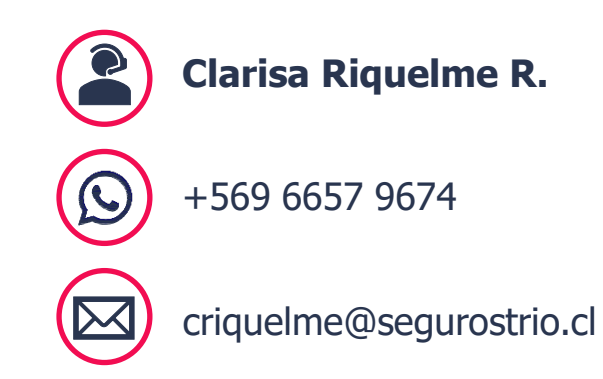

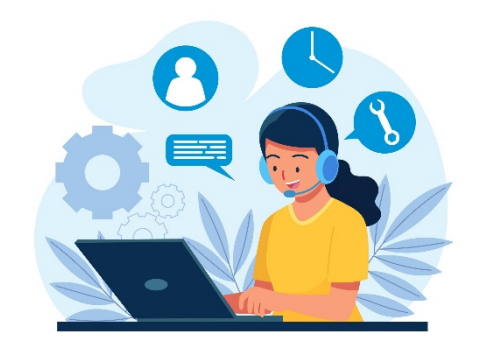

### **V**isítenos en

www.segurostrio.cl Uno Norte 841, Edificio 2, oficina D-3, Talca